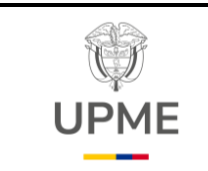

Código: P-GF-05

Fecha: 29/08/2024

Versión: 01

## 1. OBJETIVO:

Gestionar de manera eficiente y oportuna las actividades relacionadas con el proceso financiero para el pago de las obligaciones adquiridas por la Unidad de Planeación Minero-Energética (UPME) con funcionarios, contratistas y/o proveedores de acuerdo con la normatividad vigente aplicable que expida el Ministerio de Hacienda y Crédito Público y/o demás órganos rectores.

## 2. ALCANCE:

Inicia con la expedición de la circular anual de pagos, continua con la revisión de los documentos soporte para pago, y con los registros presupuestales y contables en SIIF Nación y finaliza con la verificación de la orden de pago en estado pagado.

## 3. RESPONSABLES:

Profesional Universitario 2028-08 - GIT Gestión Financiera (Presupuesto). Profesional Especializado 2028-17 - GIT Gestión Financiera (Contabilidad). Profesional Especializado 2028-14 - GIT Gestión Financiera (Contabilidad). Profesional Especializado 2028-20 - GIT Gestión Financiera (Tesorería). Profesional Especializado 2028-17 - GIT Gestión Financiera (Tesorería). Secretaria General - Secretaría General.

## 4. GLOSARIO:

- Compromiso presupuestal: El registro presupuestal, a diferencia del certificado de disponibilidad presupuestal, que afecta provisionalmente la apropiación existente, la afecta en forma definitiva. Esto implica que los recursos financiados mediante este registro no podrán ser destinados a ningún otro fin. En el registro se deberá indicar claramente el valor y el plazo de las prestaciones a las que haya lugar. Esta operación constituye un requisito de perfeccionamiento de los actos administrativos.
- **DGCPTN:** Dirección General de Crédito Público del Tesoro Nacional.
- **DIP:** Documento de Instrucciones para pago.
- Encargo Fiduciario: Mediante esta modalidad, se entrega a la sociedad fiduciaria determinados bienes para la administración o para la ejecución de determinadas actividades, de acuerdo con la finalidad e instrucciones definidas en el contrato.
- **Fiducia:** Es un contrato por medio del cual una persona llamada Fideicomitente, entrega uno o varios bienes a una Sociedad Fiduciaria para que ésta cumpla una finalidad determinada a favor del Fideicomitente o de un tercero designado por éste, llamado Beneficiario.

Página **1** de **23** 15/07/2024

F-DE-010 V.4

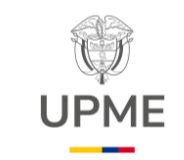

Fecha: 29/08/2024

Versión: 01

- **Obligación presupuestal:** Se entiende por obligación exigible de pago el monto adeudado por el ente público como consecuencia del perfeccionamiento y cumplimiento total o parcial de los compromisos adquiridos, equivalente al valor de los bienes recibidos, servicios prestados y demás exigibilidades pendientes de pago.
- Ordenador del Gasto: Representante Legal o en su defecto las personas que éste delegue, con la facultad de ejecutar el presupuesto de gastos asignado por la respectiva Ley Anual de Presupuesto Público.
- Orden de Pago: Documento que refleja el pago de una obligación por parte de la entidad, en la cual se indica el valor bruto, las deducciones y el valor neto girado al beneficiario del pago, la cuenta bancaria y la fecha de pago; Existen ordenes de pago presupuestales y no presupuestales.
- Órdenes de Pago Presupuestales: Son aquellas que cumplen con el ciclo de la cadena presupuestal, es decir que tienen un certificado de disponibilidad presupuestal CDP, un Compromiso y una Obligación.
- Órdenes de Pago de Egresos No Presupuestales: Son aquellas que se realizan para el pago de las deducciones practicadas a las ordenes de pago.
- **PILA:** La Planilla Integrada de Liquidación de Aportes (PILA), es un formato inteligente que le permite a todas las personas y empresas, liquidar y pagar sus aportes de seguridad al Sistema de la Protección Social, es decir, a los subsistemas de salud, pensiones, riesgos laborales, cajas de compensación, Sena e ICBF.
- SECOP II: Es una plataforma transaccional en la cual las Entidades Estatales pueden hacer todo el Proceso de Contratación en línea. Los Proveedores pueden conocen la demanda de las Entidades Estatales, obtienen información de los Procesos de Contratación, presentan ofertas y gestionan sus contratos; los organismos de control hacen la auditoría del Sistema de Compra; y la sociedad civil conoce la forma como las Entidades Estatales ejecutan el dinero de los contribuyentes para entregar bienes, obras y servicios a las personas.
- **SIIF NACIÓN:** Sistema Integrado de Información Financiera, administrado por el Ministerio de Hacienda y Crédito Público.

## 5. LINEAMIENTOS O POLÍTICAS DE OPERACIÓN Y CONTROL

 Establecer el plan de trabajo con el cronograma de actividades periódicas para el cumplimiento de las normas y términos exigidos en SIIF Nación y los Organismos de Control.

F-DE-010 V.4

Página **2** de **23** 15/07/2024

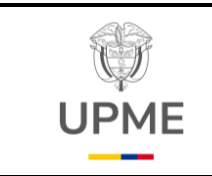

Código: P-GF-05

Fecha: 29/08/2024

Versión: 01

AV

- Considerar las diferentes circulares internas y externas relacionadas con las fechas y requisitos para recepción de pagos y lineamientos de SIIF Nación.
- El proceso considerará la información radicada mediante el aplicativo de gestión documental para iniciar el trámite de pago, con excepción de comisiones de servicio las cuales se reciben a través de correo electrónico teniendo en cuenta los formatos establecidos por el grupo de gestión financiera y las directrices de la Entidad.

## 6. DESARROLLO Y FLUJOGRAMA DEL PROCEDIMIENTO

## 1. PAGOS PRESUPUESTALES

| No.<br>/PC | Flujograma                                                                               | Actividades                                                                                                    | Responsable                                                                                                    | Registro o<br>documento                                                    |
|------------|------------------------------------------------------------------------------------------|----------------------------------------------------------------------------------------------------|----------------------------------------------------------------------------------------------------|----------------------------------------------------------------------------|
| 1          | INICIO<br>Suscribir y socializar<br>Circular Interna anual -<br>Gestión de Pagos.        | Suscribir y socializar la Circular Interna anual -<br>Gestión de Pagos, en donde se establece los<br>requisitos y fechas de radicación de cuentas para<br>trámite de pago en la Entidad.<br>Nota: Para el trámite del último pago de los<br>contratos de prestación de servicios profesionales<br>y apoyo a la gestión, se debe adjuntar el formato<br>F-TH-06 Inducción SG-SST    | Profesional<br>Especializado<br>2028-20<br>Tesorería-<br>GIT Gestión<br>Financiera                                                                                       | Circular Interna                                                           |
| 2          | Recibir solicitudes y los<br>documentos soporte<br>para pago y asignar para<br>revisión. | Recibir de las diferentes dependencias de la<br>Entidad el memorando radicado en el aplicativo<br>ARGO con el certificado de cumplimiento, cuenta<br>de cobro o factura, actos administrativos,<br>documentos soporte para trámite de pago y por<br>correo electrónico los documentos de autorización<br>de comisiones. Asignar a los profesionales de<br>tesorería para revisión. | Profesional<br>Especializado<br>2028-20<br>Tesorería-<br>GIT Gestión<br>Financiera<br>Profesional<br>Especializado<br>2028-17<br>Tesorería-<br>GIT Gestión<br>Financiera | Radicado<br>mediante<br>ARGO<br>Certificado de<br>cumplimiento y<br>Anexos |

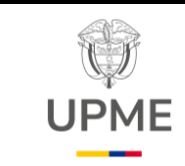

Código: P-GF-05

Fecha: 29/08/2024

Versión: 01

| No.<br>/PC | Flujograma                                                                                                    | Actividades                                                                                                    | Responsable                                                                                                    | Registro o<br>documento                                                                                      |
|------------|----------------------------------------------------------------------------------------------------|----------------------------------------------------------------------------------------------------|----------------------------------------------------------------------------------------------------|----------------------------------------------------------------------------------------------------|
| 3          | 3<br>Descargar y revisar<br>certificado de<br>cumplimiento, cuenta de<br>cobro o factura y<br>documentos soporte<br>para trámite de pago. | Descargar y revisar certificado de cumplimiento,<br>cuenta de cobro o factura y documentos soporte<br>para trámite de pago, verificando que cumplan<br>con todos los requisitos de acuerdo con la circular<br>de pagos establecida por el GIT de Gestión<br>Financiera al inicio de cada vigencia y el<br>clausulado del contrato según corresponda.<br><b>Nota:</b> Para el trámite del último pago de los<br>contratos de prestación de servicios profesionales<br>y apoyo a la gestión, se debe adjuntar el formato<br>F-GC-030 "Paz y salvo para la terminación de<br>los contratos de prestación de servicios<br>profesionales y de apoyo a la gestión<br>(persona natural)" debidamente firmado | Profesional<br>Especializado<br>2028-17<br>Tesorería-<br>GIT Gestión<br>Financiera<br>Profesional<br>Especializado<br>2028-15<br>Tesorería- GIT<br>Gestión<br>Financiera | Cuentas de<br>Cobro, facturas,<br>actos<br>administrativos,<br>a través del<br>Orfeo o correo<br>electrónico |
| 4          | Validar el estado de<br>aprobación de la cuenta<br>de cobro o factura en<br>SECOP II.                                                     | Validar que la cuenta de cobro o factura esté en<br>estado <i>"Aprobado</i> " en SECOP II numeral 7<br>ejecución del contrato - plan de pagos.                                                                                                    | Profesional<br>Especializado<br>2028-17<br>Tesorería-<br>GIT Gestión<br>Financiera<br>Profesional<br>Especializado<br>2028-15<br>Tesorería-<br>GIT Gestión<br>Financiera | Plataforma<br>SECOP II                                                                                       |
| 5<br>PC    | 2<br>SI ¿Se requiere<br>realizar<br>ajustes?<br>6 NO<br>5                                                                                 | Se valida que el certificado de cumplimiento, la<br>cuenta de cobro o factura y/o documentos<br>soporte, cumplen con el lleno de requisitos para<br>trámite de pago. En los casos en los que se<br>requieran ajustes, se devuelve la solicitud al<br>supervisor del contrato para que proceda con los<br>cambios respectivos.<br>SI: Se devuelve al punto No. 2<br>NO: continua al paso No. 6                                                                                                    | Profesional<br>Especializado<br>2028-17<br>Tesorería-<br>GIT Gestión<br>Financiera<br>Profesional<br>Especializado<br>2028-15<br>Tesorería- GIT<br>Gestión<br>Financiera | Certificado de<br>cumplimiento,<br>Cuentas de<br>Cobro, facturas                                             |

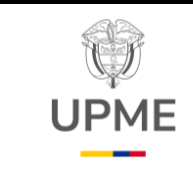

Código: P-GF-05

Fecha: 29/08/2024

Versión: 01

| No.<br>/PC | Flujograma                                                                                              | Actividades                                                                                                    | Responsable                                                                                                    | Registro o<br>documento                                                                      |
|------------|----------------------------------------------------------------------------------------------------|----------------------------------------------------------------------------------------------------|----------------------------------------------------------------------------------------------------|----------------------------------------------------------------------------------------------|
| 6          | 4<br>Remitir al profesional<br>Tributarista del GIT de<br>Gestión Financiera los<br>soportes para pago. | Remitir mediante correo electrónico al Profesional<br>Tributarista del GIT de Gestión Financiera, el<br>certificado de cumplimiento, y cuenta de cobro o<br>factura con sus respectivos soportes para<br>proceder con el pago.                                                                                                    | Profesional<br>Especializado<br>2028-17<br>Tesorería GIT<br>Gestión<br>Financiera<br>Profesional<br>Especializado<br>2028-15<br>Tesorería GIT<br>Gestión<br>Financiera   | Correo<br>electrónico<br>documentos<br>soporte para<br>pago                                  |
| 7          | Realizar y remitir al área<br>contable la liquidación<br>de impuestos.                                  | Elaborar y remitir al área contable, mediante correo electrónico, la liquidación de impuestos correspondiente.                                                                                                    | Profesional<br>Tributarista<br>Profesional<br>Especializado<br>2028-17<br>Contabilidad<br>GIT Gestión<br>Financiera                                                      | Liquidación de<br>impuestos por<br>correo<br>electrónico                                     |
| 8          | Revisar, registrar y<br>remitir Cuenta por<br>Pagar y Obligación<br>Presupuestal en SIIF<br>Nación.     | Revisar los documentos para pago y se registran<br>en SIIF Nación Cuenta por Pagar y Obligación<br>Presupuestal. Posteriormente, se remite por<br>correo electrónico el comprobante SIIF de cuenta<br>por pagar y obligación presupuestal firmada a<br>Tesorería para continuar con el trámite de pago.<br><b>Nota:</b> Para facturadores electrónicos verificar que<br>la factura se encuentre en estado aceptada en<br>SIIF Nación. | Profesional<br>Especializado<br>2028-17 y 14<br>- Contabilidad<br>GIT Gestión<br>Financiera                                                                              | Correo<br>electrónico<br>Reporte SIIF<br>Nación de<br>Cuentas por<br>Pagar y<br>Obligaciones |
| 9          | Revisar obligación<br>presupuestal                                                                      | Revisar que en la obligación presupuestal se<br>encuentren registradas las retenciones causadas<br>de acuerdo con la liquidación de impuestos<br>enviada por el Profesional Tributarista.                                                                                                    | Profesional<br>Especializado<br>2028-17<br>Tesorería- GIT<br>Gestión<br>Financiera<br>Profesional<br>Especializado<br>2028-15<br>Tesorería- GIT<br>Gestión<br>Financiera | Comprobante<br>Obligación<br>presupuestal<br>SIIF Nación                                     |

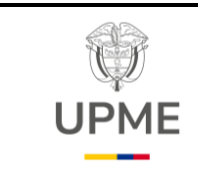

Código: P-GF-05

Fecha: 29/08/2024

Versión: 01

| No.<br>/PC | Flujograma                                                                               | Actividades                                                                                                    | Responsable                                                                                                    | Registro o<br>documento                                                                 |
|------------|------------------------------------------------------------------------------------------|----------------------------------------------------------------------------------------------------|----------------------------------------------------------------------------------------------------|-----------------------------------------------------------------------------------------|
| 10<br>PC   | 8 5<br>¿Se requien<br>realizar<br>ajustes?<br>11 NO                                      | Identificar si la obligación presupuestal requiere<br>algún ajuste. En caso de requerirse, se devuelve<br>al área de Contabilidad GIT Gestión Financiera<br>para la revisión y ajustes respectivos.<br><b>SI:</b> Devolverse al punto No. 8<br><b>NO:</b> Continuar al punto No 11.                                                                                             | Profesional<br>Especializado<br>2028-17<br>Tesorería- GIT<br>Gestión<br>Financiera<br>Profesional<br>Especializado<br>2028-15<br>Tesorería- GIT<br>Gestión<br>Financiera      | Liquidación de<br>impuestos<br>Comprobante<br>Obligación<br>presupuestal<br>SIIF Nación |
| 11         | Registrar y autorizar<br>Orden de Pago<br>presupuestal-SIIF<br>Nación.                   | Registrar y autorizar en SIIF Nación la Orden de<br>Pago presupuestal.<br><b>Nota 1:</b> Para pago de servicios públicos se debe<br>consultar guía SIIF <i>"Pago de Servicios Públicos<br/>a Beneficiario Final"</i> para registrar instrucciones<br>adicionales de pago. Disponible en la página web:<br>https://www.minhacienda.gov.co/webcenter/portal/<br><u>SIIFNacion</u> | Profesional<br>Especializado<br>2028-15 y 17<br>Tesorería- GIT<br>Gestión<br>Financiera<br>Profesional<br>Especializado<br>2028-20<br>Tesorería- GIT<br>Gestión<br>Financiera | Comprobante<br>Orden de pago<br>presupuestal                                            |
| 12         | Informar a gestión<br>Contractual el pago<br>realizado y finalizar el<br>trámite en ARGO | Informar al proceso de Gestión Contractual el<br>número de orden de pago registrada en SIIF<br>Nación y la fecha límite de pago. Posteriormente,<br>se finaliza el trámite del radicado del certificado de<br>cumplimiento a través del sistema ARGO                                                                                                    | Profesional<br>Especializado<br>2028-17<br>Tesorería- GIT<br>Gestión<br>Financiera<br>Profesional<br>Especializado<br>2028-15<br>Tesorería- GIT<br>Gestión<br>Financiera      | Orden de Pago<br>Presupuestal<br>firmada por<br>ARGO o por<br>correos<br>electrónicos   |

Página 6 de 23

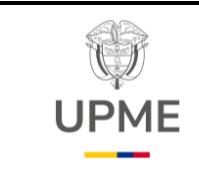

Código: P-GF-05

Fecha: 29/08/2024

Versión: 01

| 13<br>Marcar estado<br>"Pagado" en SECOP II<br>Marcar en estado <i>"pagado"</i> cada cuenta de cobro<br>y/o factura en SECOP II.<br>FIN<br>FIN<br>Profesional<br>Especializado<br>2028-15<br>Tesorería- GIT<br>Gestión<br>Financiera<br>Plan de pagos<br>SECOP II | No.<br>/PC | Flujograma                                 | Actividades                                                                       | Responsable                                                                        | Registro o<br>documento                                    |
|----------------------------------------------------------------------------------------------------|------------|--------------------------------------------|-----------------------------------------------------------------------------------|------------------------------------------------------------------------------------|------------------------------------------------------------|
|                                                                                                    | 13         | 6<br>Marcar estado<br>"Pagado" en SECOP II | Marcar en estado <i>"pagado"</i> cada cuenta de cobro<br>y/o factura en SECOP II. | Profesional<br>Especializado<br>2028-15<br>Tesorería- GIT<br>Gestión<br>Financiera | Plan de pagos<br>del contrato en<br>Plataforma<br>SECOP II |

## 2. PAGO A PROVEEDORES EN MONEDA EXTRANJERA

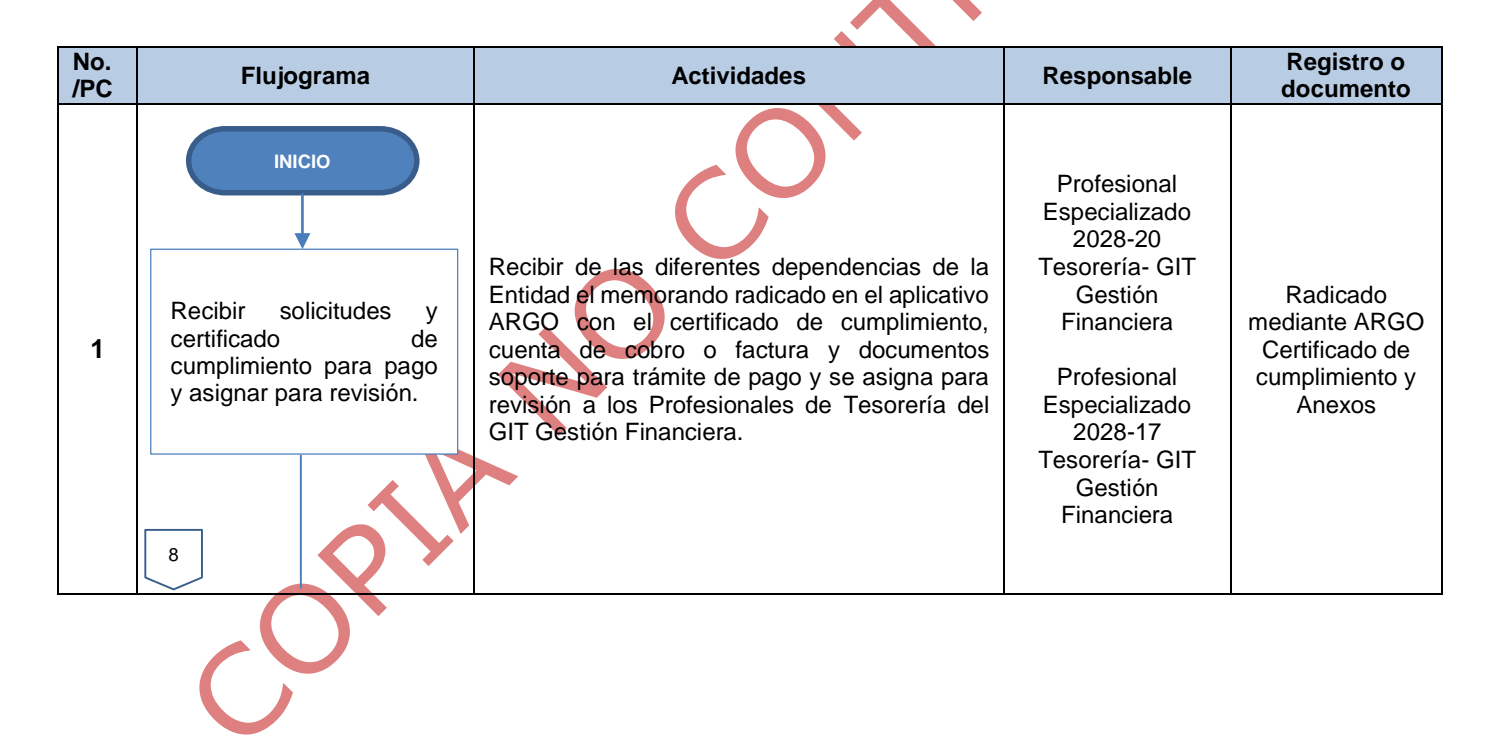

F-DE-010 V.4

**Recuerde:** Si este documento se encuentra impreso no se garantiza su vigencia, por lo tanto, se considera "<u>Copia No</u> <u>Controlada"</u>. La versión vigente se encuentra publicada en el Sistema de Gestión Único Estratégico de Mejoramiento -SIGUEME.

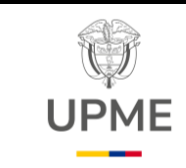

Código: P-GF-05

Fecha: 29/08/2024

Versión: 01

| No.<br>/PC | Flujograma                                                                                                    | Actividades                                                                                                    | Responsable                                                                                                    | Registro o<br>documento                                                                                      |
|------------|----------------------------------------------------------------------------------------------------|----------------------------------------------------------------------------------------------------|----------------------------------------------------------------------------------------------------|----------------------------------------------------------------------------------------------------|
| 2          | 7<br>Descargar y revisar el<br>certificado de<br>cumplimiento, cuenta de<br>cobro o factura y<br>documentos soporte<br>para trámite de pago. | Descargar y revisar el certificado de<br>cumplimiento, cuenta de cobro o factura y<br>documentos soporte para trámite de pago<br>verificando que cumplan con el lleno de los<br>requisitos de acuerdo con la circular de pagos<br>establecida por el GIT de Gestión Financiera al<br>inicio de cada vigencia y el clausulado del<br>contrato correspondiente.<br><b>Nota:</b> Para el trámite del último pago de los<br>contratos de prestación de servicios<br>profesionales y apoyo a la gestión, se debe<br>adjuntar el formato F-GC-030 "Paz y salvo<br>para la terminación de los contratos de<br>prestación de servicios profesionales y de<br>apoyo a la gestión (persona natural)" | Profesional<br>Especializado<br>2028-20<br>Tesorería- GIT<br>Gestión<br>Financiera<br>Profesional<br>Especializado<br>2028-17<br>Tesorería- GIT<br>Gestión<br>Financiera | Cuentas de<br>Cobro, facturas,<br>actos<br>administrativos,<br>a través del<br>Orfeo o correo<br>electrónico |
| 3          | Validar el estado<br>aprobación de la cuenta<br>de cobro o factura en<br>SECOP II                                                            | Validar que la cuenta de cobro o factura este<br>en estado <i>"Aprobado"</i> en SECOP II numeral 7<br>ejecución del contrato.<br><b>Nota:</b> Aplica para contratos suscritos por<br>SECOP II.                                                                                                    | Profesional<br>Especializado<br>2028-20<br>Profesional<br>Especializado<br>2028-17                                                                                       | Plataforma<br>SECOP II                                                                                       |
| 4          | 1<br>SI<br>SI<br>SI<br>SI<br>SI<br>SI<br>SI<br>SI<br>SI<br>SI                                                                                | Identificar si el certificado de cumplimiento, la<br>cuenta de cobro o factura y documentos<br>soporte cumplen con el lleno de requisitos para<br>trámite de pago. En caso de requerir ajustes o<br>presentar inconsistencias, regresar a la<br>actividad 2.                                                                                                    | Profesional<br>Especializado<br>2028-20<br>Tesorería- GIT<br>Gestión<br>Financiera<br>Profesional<br>Especializado<br>2028-17<br>Tesorería- GIT<br>Gestión<br>Financiera | Certificado de<br>cumplimiento,<br>Cuentas de<br>Cobro, facturas                                             |
| 5          | Remitir a la DGCPTN la<br>información de la cuenta del<br>exterior                                                                           | Se remite mediante correo electrónico a la<br>DGCPTN la información de la cuenta del exterior<br>(Identificación ID, Banco, cuenta extranjera,<br>tipo de moneda, IBAN, Swift, dirección, etc),<br>para la debida parametrización en el SIIF.<br><b>Nota:</b> Esta actividad se realiza únicamente cuando es un<br>proveedor nuevo o cuando realiza cambio de cuenta<br>bancaria.                                                                                                    | Profesional<br>Especializado<br>2028-20<br>Tesorería- GIT<br>Gestión<br>Financiera<br>Profesional<br>Especializado<br>2028-17<br>Tesorería- GIT<br>Gestión<br>Financiera | Correo<br>Electrónico                                                                                        |

Página 8 de 23

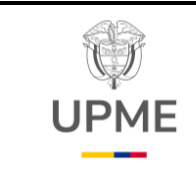

Código: P-GF-05

Fecha: 29/08/2024

Versión: 01

| No.<br>/PC | Flujograma                                                                                          | Actividades                                                                                                    | Responsable                                                                                                    | Registro o<br>documento                                                                      |
|------------|----------------------------------------------------------------------------------------------------|----------------------------------------------------------------------------------------------------|----------------------------------------------------------------------------------------------------|----------------------------------------------------------------------------------------------|
| 6          | 8<br>Remitir al profesional<br>Tributarista del GIT de<br>Gestión Financiera los<br>soportes.       | Remitir por correo electrónico al Profesional<br>Tributarista del GIT de Gestión Financiera, el<br>certificado de cumplimiento, y cuenta de cobro<br>o factura con sus respectivos soportes.                                                                                                    | Profesional<br>Especializado<br>2028-20<br>Tesorería- GIT<br>Gestión<br>Financiera<br>Profesional<br>Especializado<br>2028-17<br>Tesorería- GIT<br>Gestión<br>Financiera | Correo<br>electrónico<br>documentos<br>soporte para<br>pago                                  |
| 7          | Elaborar y remitir al área<br>contable la liquidación<br>de impuestos.                              | Elaborar y remitir al área contable, mediante correo electrónico, la liquidación de impuestos correspondiente.                                                                                                    | Profesional<br>Tributarista<br>Profesional<br>Especializado<br>2028-17<br>Contabilidad GIT<br>Gestión<br>Financiera                                                      | Liquidación de<br>impuestos<br>(correo<br>electrónico)                                       |
| 8          | Registrar Cuenta por pagar<br>y Obligación presupuestal.                                            | Registrar en SIIF Nación las Cuentas por<br>Pagar y la Obligación Presupuestal con marca<br>requiere DIP: SI y Tipo DIP: Proveedor al<br>exterior y las remite debidamente firmado a<br>Tesorería para continuar con el trámite de<br>pago.                                                                                                    | Profesional<br>Especializado<br>2028-17 y 14<br>Contabilidad GIT<br>Gestión<br>Financiera                                                                                | Reporte SIIF<br>Cuenta por<br>Pagar y<br>Obligación<br>enviadas por<br>correo<br>electrónico |
| 9          | Vincular en el SIIF Nación<br>las Instrucciones<br>Adicionales de Pago a la<br>obligación tipo DIP. | Vincular en el SIIF Nación, por el perfil pagador<br>las Instrucciones Adicionales de Pago – IAP de<br>la Obligación tipo DIP con base en los<br>documentos de la firma extranjera donde se<br>encuentre la información (Identificación ID,<br>Banco y cuenta extranjera, tipo de moneda,<br>IBAN, Swift, dirección, etc.) previamente<br>parametrizados en SIIF por la DGCPTN. | Profesional<br>Especializado<br>2028-20<br>Tesorería- GIT<br>Gestión<br>Financiera<br>Profesional<br>Especializado<br>2028-17<br>Tesorería- GIT<br>Gestión<br>Financiera | Orden de Pago<br>Presupuestal<br>en el SIIF                                                  |

#### Página 9 de 23

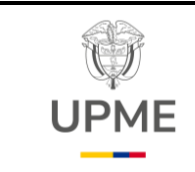

Código: P-GF-05

Fecha: 29/08/2024

Versión: 01

| No.<br>/PC | Flujograma                                                                  | Actividades                                                                                                    | Responsable                                                                                                    | Registro o<br>documento                       |
|------------|-----------------------------------------------------------------------------|----------------------------------------------------------------------------------------------------|----------------------------------------------------------------------------------------------------|-----------------------------------------------|
| 10         | 9<br>Registrar en SIIF Nación la<br>Orden de pago<br>presupuestal de gasto. | Registrar la Orden de pago presupuestal de<br>gasto, seleccionando el número de la<br>obligación tipo DIP, se diligencia la información<br>complementaria del giro y se autoriza.       | Profesional<br>Especializado<br>2028-20 Tesorero<br>Tesorería- GIT<br>Gestión<br>Financiera<br>Profesional<br>Especializado<br>2028-17<br>Tesorería- GIT<br>Gestión<br>Financiera | Reporte SIIF<br>Orden de Pago<br>Presupuestal |
| 11         | Informar a la DGCPTN las<br>Instrucciones Adicionales<br>de Pago.           | Informar a la DGCPTN, mediante correo<br>electrónico, las Instrucciones Adicionales de<br>Pago, la Orden de Pago Presupuestal de Gasto<br>para el respectivo giro en moneda extranjera. | Profesional<br>Especializado<br>2028-20<br>Tesorería- GIT<br>Gestión<br>Financiera<br>Profesional<br>Especializado<br>2028-17<br>Tesorería- GIT<br>Gestión<br>Financiera          | Orden de Pago<br>Presupuestal en<br>el SIIF   |
| 12         | Recibir de la DGCPTN<br>comprobante del giro al<br>exterior                 | Recibir de la DGCPTN, mediante correo<br>electrónico, el comprobante del giro al exterior.                                                                                              | Profesional<br>Especializado<br>2028-20<br>Tesorería- GIT<br>Gestión<br>Financiera<br>Profesional<br>Especializado<br>2028-17<br>Tesorería- GIT<br>Gestión<br>Financiera          | Correo<br>Electrónico                         |

Página 10 de 23

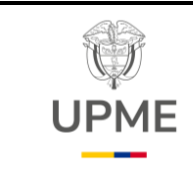

Código: P-GF-05

Fecha: 29/08/2024

Versión: 01

| No.<br>/PC | Flujograma                                                                                                    | Actividades                                                                                                    | Responsable                                                                                                    | Registro o<br>documento                                                               |
|------------|----------------------------------------------------------------------------------------------------|----------------------------------------------------------------------------------------------------|----------------------------------------------------------------------------------------------------|---------------------------------------------------------------------------------------|
| 13         | 10<br>Remitir al supervisor<br>indicando que fue realizado<br>el pago al exterior.                             | Remitir correo electrónico al Supervisor del<br>contrato, indicando que fue realizado el pago al<br>exterior para que confirme el recibido del dinero<br>e informe acuse de recibido al GIT Gestión<br>Financiera.                                  | Profesional<br>Especializado<br>2028-17<br>Tesorería- GIT<br>Gestión<br>Financiera                                                                                       | Correo<br>electrónico                                                                 |
| 14         | Diligenciar y remitir a la<br>DGCPTN el Formulario No.<br>5 de Declaración cambio<br>del Banco de la República | Diligenciar y remitir a la DGCPTN, mediante<br>correo electrónico, el Formulario No. 5 de<br>Declaración de cambio del Banco de la<br>República.                                                                                                    | Profesional<br>Especializado<br>2028-17<br>Tesorería- GIT<br>Gestión<br>Financiera                                                                                       | Formulario de<br>declaración de<br>cambio                                             |
| 15         | Informar el pago<br>realizado y finalizar el<br>trámite en ARGO                                                | Informar al GIT de Gestión Contractual el<br>número de orden de pago registrada en SIIF<br>Nación y la fecha límite de pago.<br>Posteriormente, se finaliza el trámite del<br>radicado del certificado de cumplimiento<br>mediante el sistema ARGO. | Profesional<br>Especializado<br>2028-20<br>Tesorería- GIT<br>Gestión<br>Financiera<br>Profesional<br>Especializado<br>2028-17<br>Tesorería- GIT<br>Gestión<br>Financiera | Orden de Pago<br>Presupuestal<br>firmada por<br>ARGO o por<br>correos<br>electrónicos |
| 16         | Marcar estado pagado en<br>SECOP II.                                                                           | Marcar en estado <i>"Pagado"</i> a cada cuenta de cobro y/o factura en SECOP II, adjuntando la correspondiente orden de pago.                                                                                                    | Profesional<br>Especializado<br>2028-15<br>Tesorería- GIT<br>Gestión<br>Financiera                                                                                       | Plan de pagos<br>del contrato en<br>Plataforma<br>SECOP II                            |

#### Página 11 de 23

F-DE-010 V.4 15/07/2024 **Recuerde:** Si este documento se encuentra impreso no se garantiza su vigencia, por lo tanto, se considera "<u>Copia No</u> <u>Controlada"</u>, La versión vigente se encuentra publicada en el Sistema de Gestión Único Estratégico de Mejoramiento -SIGUEME.

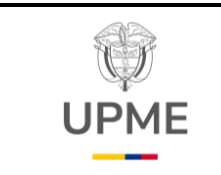

Código: P-GF-05

Fecha: 29/08/2024

Versión: 01

## 3. PAGOS CONTRATISTAS, PROVEDORES A TRAVÉS DE FIDUCIA

Aplica para la gestión de pagos financiados con presupuesto de gastos de comercialización y producción, los cuales la UPME administra a través de un Encargo Fiduciario

| No.<br>/PC | Flujograma                                                                                                    | Actividades                                                                                                    | Responsable                                                                                                    | Registro o<br>documento                                                                                    |
|------------|----------------------------------------------------------------------------------------------------|----------------------------------------------------------------------------------------------------|----------------------------------------------------------------------------------------------------|----------------------------------------------------------------------------------------------------|
| 1          | Recibir solicitudes y<br>certificado de<br>cumplimiento para pago<br>y asignar para revisión.                                           | Recibir de las diferentes dependencias de la<br>entidad, el memorando radicado en el aplicativo<br>ARGO con el certificado de cumplimiento, la<br>cuenta de cobro o factura y documentos soporte<br>para trámite de pago y se asigna para revisión a<br>los Profesionales de Tesorería - GIT Gestión<br>Financiera.<br>Nota: Para el trámite del último pago de los<br>contratos de prestación de servicios<br>profesionales y apoyo a la gestión, se debe<br>adjuntar el formato F-TH-06 Inducción SG-SST | Profesional<br>Especializado<br>2028-17<br>Tesoreria- GIT<br>Gestión<br>Financiera<br>Profesional<br>Especializado<br>2028-15<br>Tesorería- GIT<br>Gestión<br>Financiera | Radicado<br>mediante<br>ARGO<br>Certificado de<br>cumplimiento y<br>Anexos                                 |
| 2          | Descargar y revisar el<br>certificado de<br>cumplimiento, cuenta de<br>cobro o factura y<br>documentos soporte<br>para trámite de pago. | Descargar y revisar el certificado de<br>cumplimiento, cuenta de cobro o factura y<br>documentos soporte para trámite de pago,<br>verificando que cumplan con el lleno de los<br>requisitos de acuerdo con la circular de pagos<br>establecida por el GIT de Gestión Financiera al<br>inicio de cada vigencia y el clausulado del<br>contrato.                                                                                                    | Profesional<br>Especializado<br>2028-17<br>Tesorería- GIT<br>Gestión<br>Financiera<br>Profesional<br>Especializado<br>2028-15<br>Tesorería- GIT<br>Gestión<br>Financiera | Cuentas de<br>Cobro, facturas,<br>actos<br>administrativos,<br>a través de Argo<br>o correo<br>electrónico |
|            |                                                                                                    |                                                                                                    |                                                                                                    |                                                                                                    |

15/07/2024

F-DE-010 V.4

**Recuerde:** Si este documento se encuentra impreso no se garantiza su vigencia, por lo tanto, se considera "<u>Copia No</u> <u>Controlada"</u>. La versión vigente se encuentra publicada en el Sistema de Gestión Único Estratégico de Mejoramiento -SIGUEME.

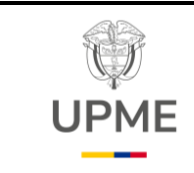

Código: P-GF-05

Fecha: 29/08/2024

Versión: 01

| No.<br>/PC | Flujograma                                                                           | Actividades                                                                                                    | Responsable                                                                                                    | Registro o<br>documento                                                |
|------------|--------------------------------------------------------------------------------------|----------------------------------------------------------------------------------------------------|----------------------------------------------------------------------------------------------------|------------------------------------------------------------------------|
| 3          | Validar el estado de<br>aprobación de la cuenta<br>de cobro o factura en<br>SECOP II | Validar que la cuenta de cobro o factura este en<br>estado <i>"Aprobado</i> " en SECOP II numeral 7<br>ejecución del contrato.                                                                                                    | Profesional<br>Especializado<br>2028-17<br>Tesorería- GIT<br>Gestión<br>Financiera<br>Profesional<br>Especializado<br>2028-15<br>Tesorería- GIT<br>Gestión<br>Financiera | Plataforma<br>SECOP II                                                 |
| 4<br>PC    | 1<br>SI ¿Se requiere<br>realizar<br>ajustes?<br>5 NO                                 | Identificar si el certificado de cumplimiento, la<br>cuenta de cobro o factura y documentos soporte<br>cumplen con el lleno de requisitos para trámite de<br>pago. En caso de requerir ajustes, se devuelve la<br>solicitud y soportes al área solicitante para la<br>corrección correspondiente<br><b>SI:</b> se devuelve al punto No. 1<br><b>NO:</b> Continua al punto No. 5 | Profesional<br>Especializado<br>2028-17<br>Tesorería- GIT<br>Gestión<br>Financiera<br>Profesional<br>Especializado<br>2028-15<br>Tesorería- GIT<br>Gestión<br>Financiera | Certificado de<br>cumplimiento,<br>Cuentas de<br>Cobro, facturas       |
| 5          | Diligenciar el formato<br>"Orden de Operación"<br>establecido por la Fiducia.        | Diligenciar el formato "Orden de Operación",<br>establecido por la Fiducia, indicando toda la<br>información para pago del proveedor o<br>contratista.                                                                                                    | Profesional<br>Especializado<br>2028-20<br>Tesorería- GIT<br>Gestión<br>Financiera<br>Profesional<br>Especializado<br>2028-17<br>Tesorería- GIT<br>Gestión<br>Financiera | Formato <i>"Orden<br/>de Operación"</i><br>debidamente<br>diligenciado |

#### Página 13 de 23

F-DE-010 V.4

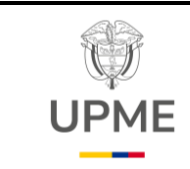

Código: P-GF-05

Fecha: 29/08/2024

Versión: 01

| No.<br>/PC | Flujograma                                                                                                    | Actividades                                                                                                    | Responsable                                                                          | Registro o<br>documento                                                                                             |
|------------|----------------------------------------------------------------------------------------------------|----------------------------------------------------------------------------------------------------|--------------------------------------------------------------------------------------|----------------------------------------------------------------------------------------------------|
| 6          | 13<br>Cargar en sucursal<br>virtual del Banco, el<br>formato <i>"Orden de</i><br><i>Operación"</i> y soportes<br>para pago.         | Remitir por la sucursal virtual del Banco, a través<br>de la ruta: Servicio al Cliente – Solicitudes y<br>Gestión Documental – Envío de Operaciones y<br>Facturas Negocios Fiduciarios, el formato <i>"Orden<br/>de Operación"</i> en PDF y se adjuntan los<br>documentos soporte para pago.<br><b>Nota:</b> consultar procedimiento emitido por la<br>Entidad financiera.                                                                                                    | Profesional<br>Especializado<br>2028-20 –<br>Tesorería- GIT<br>Gestión<br>Financiera | Sucursal virtual<br>del Banco<br>Documentos<br>soporte de las<br>cuentas                                            |
| 7          | Aprobar pago en la<br>sucursal virtual del<br>banco                                                                                 | Aprobar en la sucursal virtual del banco el<br>trámite para pago por <i>"Envío de Operaciones y<br/>Facturas Negocios Fiduciarios"</i> , cargado por<br>Tesorería - GIT Gestión Financiera.                                                                                                    | Secretaria<br>General<br>O el delegado<br>con el perfil<br>aprobador                 | Aprobación de<br>pago en la<br>sucursal virtual<br>del banco                                                        |
| 8          | Informar a la fiduciaria y<br>área contable el cargue<br>de la(s) <i>"orden de</i><br><i>operación"</i> por la<br>sucursal virtual. | <ul> <li>Informar a la Fiduciaria y al área contable - GIT<br/>Gestión Financiera mediante correo electrónico,<br/>el envío de la(s) <i>"orden de operación"</i> por la<br/>sucursal virtual para su debido trámite de pago al<br/>beneficiario final y registro de CXP y Obligación<br/>en SIIF.</li> <li>Nota: La Fiduciaria estableció tres (3) días<br/>hábiles para realizar el pago correspondiente al<br/>proveedor o contratista una vez aprobada la<br/>orden de operación.</li> </ul> | Profesional<br>Especializado<br>2028-20 –<br>Tesorería- GIT<br>Gestión<br>Financiera | Correo<br>Electrónico<br>Orden de<br>Operación,<br>Certificado de<br>cumplimiento,<br>Cuentas de<br>Cobro, facturas |
| 9<br>PC    | 5<br>i Se<br>requiere<br>realizar<br>aiustes?<br>10<br>NO<br>15                                                                     | Validar el correcto diligenciamiento de la <i>"orden de operación"</i> y el cumplimiento de los soportes para pago.<br><b>Nota:</b> Las validaciones que realice la Fiduciaria no afectan el registro de la cuenta por pagar y obligación presupuestal en el SIIF Nación.<br><b>SI:</b> se devuelve al punto No. 5<br><b>NO:</b> Continua al punto No. 10.                                                                                                    | Fiduciaria                                                                           | Orden de<br>Operación,<br>Certificado de<br>cumplimiento,<br>Cuentas de<br>Cobro, facturas                          |

#### Página 14 de 23

F-DE-010 V.4 15/07/2024 **Recuerde:** Si este documento se encuentra impreso no se garantiza su vigencia, por lo tanto, se considera "<u>Copia No</u> <u>Controlada"</u>, La versión vigente se encuentra publicada en el Sistema de Gestión Único Estratégico de Mejoramiento -SIGUEME.

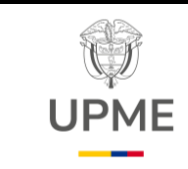

Código: P-GF-05

Fecha: 29/08/2024

Versión: 01

| No.<br>/PC | Flujograma                                                                          | Actividades                                                                                                    | Responsable                                                                                                    | Registro o<br>documento                                                                      |
|------------|-------------------------------------------------------------------------------------|----------------------------------------------------------------------------------------------------|----------------------------------------------------------------------------------------------------|----------------------------------------------------------------------------------------------|
| 10         | 14<br>Registrar Cuenta por<br>pagar y Obligación<br>presupuestal en SIIF<br>NACIÓN. | Registrar en SIIF Nación la Cuenta por Pagar y<br>Obligación Presupuestal medio de pago:<br>Títulos. A su vez, se remite por correo<br>electrónico el comprobante SIIF de la cuenta por<br>pagar y la obligación presupuestal firmada a<br>Tesorería - GIT Gestión Financiera para<br>continuar con el trámite de pago.<br><b>Nota:</b> Para facturadores electrónicos verificar<br>que la factura se encuentre en estado<br><i>"Aceptada"</i> en SIIF Nación. | Profesional<br>Especializado<br>2028-17 y 14<br>Contabilidad<br>GIT Gestión<br>Financiera                                                                                | Correo<br>electrónico<br>Reporte SIIF<br>Nación de<br>Cuentas por<br>Pagar y<br>Obligaciones |
| 11         | Registrar y autorizar<br>Orden de Pago<br>presupuestal - SIIF<br>Nación.            | Registrar y autorizar en SIIF Nación la Orden de<br>Pago presupuestal una vez la Fiducia remita el<br>comprobante del pago al beneficiario final en<br>estado "Pagado",                                                                                                    | Profesional<br>Especializado<br>2028-17<br>Tesorería- GIT<br>Gestión<br>Financiera<br>Profesional<br>Especializado<br>2028-15<br>Tesorería- GIT<br>Gestión<br>Financiera | Comprobante<br>SIIF de Orden<br>de pago<br>presupuestal                                      |
| 12         | Registrar y pagar Orden<br>bancaria, medio de<br>pago Títulos -SIIF<br>Nación.      | Registrar y pagar la Orden bancaria, medio de<br>pago: Títulos -SIIF Nación.                                                                                                    | Profesional<br>Especializado<br>2028-17<br>Tesorería- GIT<br>Gestión<br>Financiera<br>Profesional<br>Especializado<br>2028-15<br>Tesorería- GIT<br>Gestión<br>Financiera | Comprobante<br>SIIF de Orden<br>bancaria                                                     |

Página 15 de 23

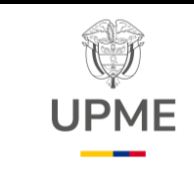

Código: P-GF-05

Fecha: 29/08/2024

Versión: 01

| No.<br>/PC | Flujograma                                                                          | Actividades                                                                                                    | Responsable                                                                                                    | Registro o<br>documento                                                               |
|------------|-------------------------------------------------------------------------------------|----------------------------------------------------------------------------------------------------|----------------------------------------------------------------------------------------------------|---------------------------------------------------------------------------------------|
| 13         | 15<br>Informar el pago<br>realizado y finalizar el<br>trámite en ARGO               | Informar a Gestión Contractual el número de<br>orden de pago registrada en SIIF Nación y la<br>orden de Operación, indicando fecha de pago.<br>Posteriormente, se finaliza el trámite del<br>radicado del certificado de cumplimiento<br>mediante el sistema ARGO. | Profesional<br>Especializado<br>2028-17<br>Tesorería- GIT<br>Gestión<br>Financiera<br>Profesional<br>Especializado<br>2028-15<br>Tesorería- GIT<br>Gestión<br>Financiera | Orden de Pago<br>Presupuestal<br>firmada por<br>ARGO o por<br>correos<br>electrónicos |
| 14         | Marcar estado <i>"Pagado"</i><br>a cada cuenta de cobro<br>y/o factura en SECOP II. | Marcar en estado <i>"Pagado"</i> a cada cuenta de<br>cobro y/o factura en SECOP II y se adjunta la<br>correspondiente orden de pago.                                                                                                    | Profesional<br>Especializado<br>2028-15<br>Tesorería- GIT<br>Gestión<br>Financiera                                                                                       | Plan de pagos<br>del contrato en<br>Plataforma<br>SECOP II                            |

## 4. PAGO NÓMINA FUNCIONARIOS

| No.<br>/PC | Flujograma                                                                                                    | Actividades                                                                                                    | Responsable                                                                                                    | Registro o<br>documento                                                                     |
|------------|----------------------------------------------------------------------------------------------------|----------------------------------------------------------------------------------------------------|----------------------------------------------------------------------------------------------------|---------------------------------------------------------------------------------------------|
| 1          | INICIO<br>Recibir los archivos<br>planos, en Excel, PDF y<br>XML para el trámite de<br>pago de la nómina de<br>funcionarios. | Recibir del Grupo de Gestión del Talento<br>Humano en adelante GITGTH, el memorando y<br>resumen de la nómina radicado en ARGO en<br>donde se solicita el pago de la Nómina.<br>Adicionalmente, se recibe mediante correo<br>electrónico los archivos planos, en Excel, PDF y<br>XML para el trámite de pago en SIIF Nación. | Profesional<br>Especializado<br>2028-15- GIT<br>Gestión Talento<br>Humano<br>Coordinador<br>- GIT Gestión<br>Talento Humano | Memorando<br>ARGO y<br>resumen de la<br>nómina<br>Archivos planos<br>en Excel, PDF y<br>XML |

#### Página 16 de 23

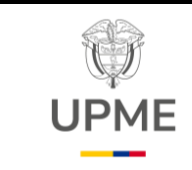

Código: P-GF-05

Fecha: 29/08/2024

Versión: 01

| No.<br>/PC | Flujograma                                                                                       | Actividades                                                                                                    | Responsable                                                                                                    | Registro o<br>documento                                                                             |
|------------|--------------------------------------------------------------------------------------------------|----------------------------------------------------------------------------------------------------|----------------------------------------------------------------------------------------------------|----------------------------------------------------------------------------------------------------|
| 2          | 15<br>Registrar el Compromiso<br>Presupuestal de la<br>Nómina.                                   | Registrar en SIIF Nación el Compromiso<br>Presupuestal – RP, para el pago de Nómina<br>mensual y se remite al Coordinador del GIT<br>Gestión Financiera para su revisión y firma.                                                                   | Profesional<br>Universitario<br>2044-08<br>Presupuesto<br>GIT Gestión<br>Financiera                                                                                           | Reporte del<br>compromiso<br>Presupuestal.<br>se envía por<br>correo<br>electrónico                 |
| 3<br>PC    | 1<br>¿Se requiere<br>realizar<br>ajustes?<br>NO                                                  | Revisar y firmar el Compromiso Presupuestal<br>generado de acuerdo con los archivos enviados<br>por el GIT - GTH.                                                                                                    | Profesional<br>Especializado<br>Grado 17<br>Presupuesto<br>GIT - Gestión<br>Financiera                                                                                        | Registro<br>Presupuestal<br>Firmado y se<br>remite por<br>correo<br>electrónico al<br>área Contable |
| 4          | Registrar en el SIIF<br>Nación la Cuenta por<br>Pagar y la Obligación<br>presupuestal.           | Registrar en SIIF Nación, la Cuenta por Pagar y<br>Obligación Presupuestal con <u>marca requiere</u><br><u>DIP: SI y tipo de DIP: Nómina.</u> Posteriormente,<br>se remiten a Tesorería - GIT Gestión Financiera<br>los comprobantes SIIF firmados. | Profesional<br>Especializado<br>2028-17 y 14<br>Contabilidad –<br>GIT Gestión<br>Financiera                                                                                   | Comprobante<br>SIIF Nación de<br>Cuenta por<br>pagar<br>Obligación<br>Presupuestal<br>Firmadas      |
| 6          | Cargar del DIP de<br>Nomina o archivo de<br><i>"dispersión"</i> a la<br>obligación presupuestal. | Cargar en SIIF Nación el DIP de nómina o archivo de <i>"dispersión"</i> enviado por el GITGTH.                                                                                                    | Profesional<br>Especializado<br>2028-17<br>Profesional<br>Especializado<br>2028-15<br>Tesorería- GIT<br>Gestión<br>Financiera                                                 | Reporte SIIF de carga exitosa                                                                       |
| 7          | Registrar y autorizar<br>Orden de pago<br>presupuestal.                                          | Registrar y autorizar en SIIF NACIÓN la Orden<br>de pago presupuestal.                                                                                                    | Profesional<br>Especializado<br>2028-15 y 17<br>Tesorería- GIT<br>Gestión<br>Financiera<br>Profesional<br>Especializado<br>2028-20<br>Tesorería- GIT<br>Gestión<br>Financiera | Comprobante<br>SIIF de Orden<br>de pago<br>Presupuestal                                             |

Página 17 de 23

F-DE-010 V.4 15/07/2024 **Recuerde:** Si este documento se encuentra impreso no se garantiza su vigencia, por lo tanto, se considera "<u>Copia No</u> <u>Controlada"</u>, La versión vigente se encuentra publicada en el Sistema de Gestión Único Estratégico de Mejoramiento -SIGUEME.

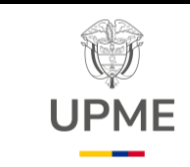

Código: P-GF-05

Fecha: 29/08/2024

Versión: 01

| No.<br>/PC | Flujograma                                                                           | Actividades                                                                                                    | Responsable                                                                                                    | Registro o<br>documento                                                                                      |
|------------|--------------------------------------------------------------------------------------|----------------------------------------------------------------------------------------------------|----------------------------------------------------------------------------------------------------|----------------------------------------------------------------------------------------------------|
| 8          | 17<br>Informar que fue<br>realizado con éxito el<br>trámite de pago de la<br>nómina. | Informar al GITGTH, mediante ARGO, que fue<br>realizado con éxito el trámite de pago de la<br>nómina, el cual quedará abonada en las cuentas<br>bancarias de cada funcionario a los dos (2) días<br>hábiles siguientes de generada la Orden de<br>Pago Presupuestal.                                                                                                    | Profesional<br>Especializado<br>2028- 20<br>Tesorería- GIT<br>Gestión<br>Financiera                                                                                      | Memorando<br>ARGO<br>Correo<br>Electrónico                                                                   |
| 9          | Verificar Estado<br>PAGADA de la Orden de<br>Pago de Nómina.                         | Verificar que el estado PAGADA de la Orden de<br>Pago de Nómina dos (2) días hábiles después<br>de generada la Orden de Pago Presupuestal.<br><b>Nota:</b> En caso de que exista un pago no exitoso<br>a uno o varios funcionarios, realizar lo indicado<br>en la guía SIIF: <u>"Guía para finalizar el pago de<br/>un tercero que fue rechazado y hace parte de un<br/>pago masivo</u> " Disponible en la página web:<br>https://www.minhacienda.gov.co/webcenter/por<br>tal/SIIFNacion/pages_ciclodenegocios/p6gestin<br>detesorera | Profesional<br>Especializado<br>2028-17<br>Tesorería- GIT<br>Gestión<br>Financiera<br>Profesional<br>Especializado<br>2028-15<br>Tesorería- GIT<br>Gestión<br>Financiera | Reporte SIIF<br>Nación Orden de<br>Pago<br>Presupuestal en<br>el SIIF Nación<br>en estado<br><i>"PAGADA"</i> |

## 5. PAGO SEGURIDAD SOCIAL

| No.<br>/PC | Flujograma                                                                              | Actividades                                                                                                    | Responsable                                                                                                    | Registro o<br>documento                                          |  |
|------------|-----------------------------------------------------------------------------------------|----------------------------------------------------------------------------------------------------|----------------------------------------------------------------------------------------------------|------------------------------------------------------------------|--|
| 1          | INICIO<br>Recibir los archivos y la<br>planilla para el pago de la<br>seguridad social. | Recibir del Grupo de Gestión del Talento<br>Humano, en adelante GITGTH, el memorando<br>radicado en ARGO con la solicitud del pago de la<br>seguridad social mensual. Adicionalmente, se<br>recibe mediante correo electrónico los archivos<br>planos, en Excel, PDF y XML para el trámite de<br>pago en SIIF NACIÓN.<br>Nota: El trámite de pago se debe realizar dentro<br>de las plazos establecidos por la Ley Decreto<br>1990 del 6 de diciembre de 2016 art. 3.2.2.1 para<br>el caso de la UPME máximo el 14º día hábil mes<br>siguiente al pago de la nomina | Profesional<br>Especializado<br>2028-15 GIT<br>Gestión Talento<br>Humano<br>Coordinador<br>- GIT Gestión<br>Talento Humano | Memorando<br>ARGO y<br>Archivos planos<br>en Excel, PDF y<br>XML |  |

#### Página 18 de 23

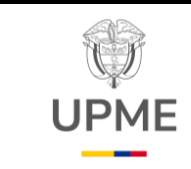

Código: P-GF-05

Fecha: 29/08/2024

| Versión: | 01 |
|----------|----|
|----------|----|

| No.<br>/PC | Flujograma                                                                                  | Actividades                                                                                                    | Responsable                                                                                                    | Registro o<br>documento                                                                 |
|------------|---------------------------------------------------------------------------------------------|----------------------------------------------------------------------------------------------------|----------------------------------------------------------------------------------------------------|-----------------------------------------------------------------------------------------|
| 2          | 18<br>Cargar el Archivo XML<br>de aportes patronales.                                       | Cargar en SIIF Nación los archivos XML enviados<br>por el GITGTH, se genera el documento masivo<br>para el pago del aporte patronal de la seguridad<br>social. Posteriormente, se remiten a Tesorería -<br>GIT Gestión Financiera los soportes de la carga<br>en donde se indican el <u>consecutivo del</u><br><u>Documento masivo SIIF.</u>                                        | Profesional<br>Universitario<br>2044-08 de<br>Presupuesto<br>GIT Gestión<br>Financiera                                                                                   | Consecutivo de<br>Documento<br>masivo SIIF<br>Nación generado<br>con la Carga<br>masiva |
| 3          | Registrar en SIIF<br>NACIÓN Compromiso<br>presupuestal Fondo<br>Nacional del Ahorro<br>FNA. | Registrar en SIIF NACIÓN el Compromiso<br>presupuestal a favor del Fondo Nacional del<br>Ahorro FNA, correspondiente a las cesantías de<br>la nómina y se envía mediante correo electrónico,<br>el comprobante a las áreas de Contabilidad y<br>Tesorería del GIT Gestión Financiera.                                                                                               | Profesional<br>Universitario<br>2044-08 de<br>Presupuesto<br>GIT Gestión<br>Financiera                                                                                   | Comprobante<br>SIIF compromiso<br>presupuestal                                          |
| 4          | Realizar la ejecución<br>masiva por el perfil<br>pagador por SIIF Nación.                   | Realizar en SIIF Nación la ejecución masiva del<br>Numero de Documento masivo generado por el<br>área de Presupuesto - GIT Gestión Financiera.<br>Si el proceso es exitoso se generan el<br>compromiso presupuestal, obligaciones y<br>órdenes de pago de los aportes patronales a la<br>seguridad social por cada fondo de pensión,<br>EPS, Caja de compensación, ARL, SENA, ICBF. | Profesional<br>Especializado<br>2028-17<br>Tesorería- GIT<br>Gestión<br>Financiera<br>Profesional<br>Especializado<br>2028-15<br>Tesorería- GIT<br>Gestión<br>Financiera | Reporte SIIF de<br>carga exitosa del<br>documento<br>masivo                             |
| 5<br>PC    | 1<br>;Se<br>requiere<br>realizar<br>ajustes?<br>6<br>NO<br>20                               | Verificar que el Compromiso presupuestal, las<br>obligaciones presupuestales y las órdenes de<br>pago presupuestales que sumen el total del<br>aporte patronal por cada uno de los conceptos.<br>Si hay alguna inconsistencia se informa al Grupo<br>de Gestión de Talento Humano. Regresar a la<br>actividad 1.                                                                    | Profesional<br>Especializado<br>2028-17<br>Tesorería- GIT<br>Gestión<br>Financiera<br>Profesional<br>Especializado<br>2028-15<br>Tesorería- GIT<br>Gestión<br>Financiera | Listados SIIF<br>Nación de<br>Obligaciones y<br>Ordenes de<br>pago                      |

15/07/2024 **Recuerde:** Si este documento se encuentra impreso no se garantiza su vigencia, por lo tanto, se considera "<u>Copia No</u> <u>Controlada"</u>. La versión vigente se encuentra publicada en el Sistema de Gestión Único Estratégico de Mejoramiento -SIGUEME.

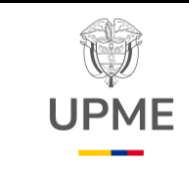

Código: P-GF-05

Fecha: 29/08/2024

Versión: 01

| No.<br>/PC | Flujograma                                                                                     | Actividades                                                                                                    | Responsable                                                                                                    | Registro o<br>documento                                                                        |
|------------|------------------------------------------------------------------------------------------------|----------------------------------------------------------------------------------------------------|----------------------------------------------------------------------------------------------------|------------------------------------------------------------------------------------------------|
| 6          | 19<br>Autorizar y pagar las<br>ordenes de pago<br>presupuestales valor<br>neto cero.           | Autorizar y pagar las órdenes de pago<br>presupuestales valor neto cero del aporte<br>patronal a la seguridad social. A su vez, se<br>informa a las áreas de Presupuesto y<br>Contabilidad - GIT Gestión Financiera, mediante<br>correo electrónico, el número del registro<br>presupuestal y los números de obligaciones<br>generados por el SIIF Nación. | Profesional<br>Especializado<br>2028-1517<br>Tesorería- GIT<br>Gestión<br>Financiera<br>Profesional<br>Especializado<br>2028-20<br>Tesorería- GIT<br>Gestión<br>Financiera      | Correo<br>electrónico                                                                          |
| 7          | Registrar en el SIIF Nación<br>la Cuenta por Pagar y la<br>Obligación Presupuestal del<br>FNA. | Registrar en SIIF Nación la cuenta por pagar y la<br>Obligación del FNA.                                                                                                    | Profesional<br>Especializado<br>2028-17 y 14<br>Contabilidad –<br>GIT Gestión<br>Financiera                                                                                     | Reporte SIIF<br>Nación de la<br>cuenta por pagar<br>y la obligación<br>presupuestal del<br>FNA |
| 8          | Remitir a Tesorería<br>Comprobantes Firmados<br>de RP y obligaciones.                          | Remitir a través del Sistema ARGO y/o correo<br>electrónico a Tesorería -GIT Gestión Financiera,<br>el comprobante del registro presupuestal y las<br>obligaciones de la carga masiva, así como la<br>obligación del FNA firmadas.                                                                                                    | Profesional<br>Universitario<br>2044-08 de<br>Presupuesto-<br>GIT Gestión<br>Financiera<br>Profesional<br>Especializado<br>2028-14<br>Contabilidad<br>GIT Gestión<br>Financiera | Reporte SIIF<br>Nación de<br>Obligaciones y<br>Ordenes de<br>pago                              |
| 9          | Registrar y autorizar la<br>Orden de pago del FNA.                                             | Registrar y autorizar la Orden de pago<br>presupuestal al Fondo Nacional del Ahorro FNA.                                                                                                    | Profesional<br>Especializado<br>2028-15 y 17<br>Tesorería- GIT<br>Gestión<br>Financiera<br>Profesional<br>Especializado<br>2028-20<br>Tesorería- GIT<br>Gestión<br>Financiera   | Reporte SIIF de<br>la Orden de<br>pago                                                         |

Página 20 de 23

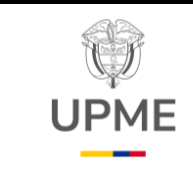

Código: P-GF-05

Fecha: 29/08/2024

Versión: 01

| No.<br>/PC | Flujograma                                                                                                    | Actividades                                                                                                    | Responsable                                                                                                    | Registro o<br>documento                                                                                                    |
|------------|----------------------------------------------------------------------------------------------------|----------------------------------------------------------------------------------------------------|----------------------------------------------------------------------------------------------------|----------------------------------------------------------------------------------------------------|
| 10         | 20<br>Consolidar los aportes<br>patronales y aporte<br>empleado para el pago<br>de la planilla de<br>Seguridad Social. | Realizar el cruce de información entre la consulta de deducciones de SIIF Nación y la información remitida por el GITGTH, verificando que los valores a pagar por cada por cada fondo de pensión, EPS, Caja de compensación, ARL, SENA e ICBF, correspondan a los valores de la planilla PILA de seguridad social.                              | Profesional<br>Especializado<br>2028-17<br>Tesorería- GIT<br>Gestión<br>Financiera                                                                                       | Consulta SIIF<br>deducciones<br>Reportes de<br>Nomina                                                                                                    |
| 11<br>PC   | 10<br>SI ¿Se requier<br>realizar<br>ajustes?<br>12 NO                                                                  | Verificar si existen diferencias entre los saldos de<br>deducciones en SIIF y el valor a pagar en la<br>planilla, informar por correo electrónico al<br>GITGTH para que informen las reclasificaciones<br>de deducciones a que haya lugar.<br>SI: Devolverse al punto No. 10<br>NO: continuar con el punto No. 12                               | Profesional<br>Especializado<br>2028-17<br>Tesorería- GIT<br>Gestión<br>Financiera                                                                                       | Correo<br>electrónico                                                                                                    |
| 12         | Registrar las Orden de<br>pago de egresos no<br>presupuestales con<br>traspaso a pagaduría.                            | Registrar y autorizar en SIIF Nación las Órdenes<br>de pago No Presupuestales de deducciones<br>traspaso a pagaduría a la cuenta corriente de la<br>UPME.                                                                                                    | Profesional<br>Especializado<br>2028-17<br>Tesorería- GIT<br>Gestión<br>Financiera<br>Profesional<br>Especializado<br>2028-15<br>Tesorería- GIT<br>Gestión<br>Financiera | Reporte SIIF<br>Nación de las<br>Orden de Pago<br>No<br>Presupuestales<br>de deducciones<br>SIIF Nación                                                                                        |
| 13<br>PC   | 12<br>SI ¿Se requier<br>realizar<br>aiustes?<br>14 NO<br>22                                                            | Confirmar el estado PAGADA de las órdenes de<br>pago y se verifica en la sucursal virtual del<br>banco, el abono de los recursos solicitados en la<br>cuenta corriente de la Entidad, para proceder al<br>pago por PSE de la planilla de seguridad social.<br><b>SI:</b> Devolverse al punto No. 12<br><b>NO:</b> continuar con el punto No. 14 | Profesional<br>Especializado<br>2028-17 y 15<br>Tesorería- GIT<br>Gestión<br>Financiera                                                                                  | Reporte SIIF<br>Nación de<br>Órdenes de<br>Pago No<br>Presupuestal de<br>deducciones en<br>estado<br><i>"Pagadas"</i><br>Reporte de<br>movimientos<br>diarios Sucursal<br>Virtual del<br>Banco |

Página 21 de 23

# F-DE-010 V.4 **Recuerde:** Si este documento se encuentra impreso no se garantiza su vigencia, por lo tanto, se considera "<u>Copia No</u> <u>Controlada"</u>. La versión vigente se encuentra publicada en el Sistema de Gestión Único Estratégico de Mejoramiento -SIGUEME.

15/07/2024

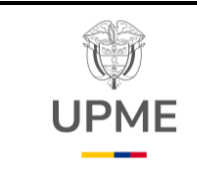

Código: P-GF-05

Fecha: 29/08/2024

Versión: 01

| No.<br>/PC | Flujograma                                                                                  | Actividades                                                                                                    | Responsable                                                                               | Registro o<br>documento                                                                                                    |
|------------|---------------------------------------------------------------------------------------------|----------------------------------------------------------------------------------------------------|-------------------------------------------------------------------------------------------|----------------------------------------------------------------------------------------------------|
| 14         | Iniciar proceso de pago<br>por PSE de<br>la planilla PILA de<br>Seguridad Social.           | Ingresar al sitio web del operador PILA e inicia el<br>proceso de pago PSE de la planilla de Seguridad<br>Social del mes correspondiente, registrada por<br>GITGTH e informa a la Secretaria General o<br>quien este delegado en el perfil aprobador. | Profesional<br>Especializado<br>2028-20<br>Tesorería- GIT<br>Gestión<br>Financiera        | Reporte planilla<br>PILA –<br>Pendiente pago                                                                                                    |
| 15         | Aprobar el pago de la<br>planilla de Seguridad<br>Social del mes<br>correspondiente.        | Aprobar mediante la sucursal virtual el pago de la<br>planilla PILA de Seguridad Social del mes<br>correspondiente.                                                                                                    | Secretaria<br>General<br>o el delegado<br>con el perfil<br>aprobador-<br>Sucursal Virtual | Reporte de<br>planilla PILA en<br>estado<br><i>"Pagada"</i>                                                                                     |
| 16         | Informar y remitir por<br>correo electrónico a<br>GITGTH el pago de la<br>Seguridad Social. | Informar y remitir por correo electrónico al<br>GITGTH los soportes de la planilla de la<br>Seguridad Social en estado <i>"Pagada"</i> y el<br>comprobante de la orden pago del FNA.                                                                  | Profesional<br>Especializado<br>2028-20<br>Tesorería- GIT<br>Gestión<br>Financiera        | Planilla de<br>Seguridad Social<br>en estado<br><i>"Pagada"</i><br>Comprobante<br>Orden de pago<br>presupuestal<br>FNA<br>Correo<br>electrónico |

## 7. DOCUMENTOS RELACIONADOS

- Informe de comisión de servicios al interior.
- F-TH-03\_V2 Formato solicitud de comisiones al interior del país.
- E-TH-06\_V2 INDUCCIÓN SG-SST.
- F-GC-016\_V3 Certificado cumplimiento contratistas.
- F-GC-017\_V2 Formato de estudios previos Prestación de servicios profesionales o apoyo a la gestión.
- F-GC-025\_V1 Formato solicitud gastos de desplazamiento al interior.
- F-GC-027\_V1 Formato Informe mensual de actividades contrato de servicios profesionales y/o de apoyo a la gestión.

Página 22 de 23

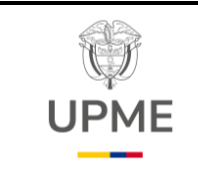

Código: P-GF-05

Fecha: 29/08/2024

Versión: 01

- F-GC-028\_V1 Formato memorando solicitud trámite de pago certificado de cumplimiento pago contratistas.
- F-GC-030\_V1 Formato paz y salvo para la terminación de los contratos de prestación de servicios profesionales y de apoyo a la gestión (persona natural)

## 8. ANEXOS

- Información de terceros pagos realizados a través de Fiducia.
- Orden de operación.
- Guía SIIF-Pago de servicios públicos a beneficiario final.
- Guía SIIF- Guía Finalizar Pago a un Tercero por Pago No Exitoso Pago Masivo de Nómina B. Final Version\_2.0.
- Instructivo para envío de operaciones de pago a través de la Sucursal Virtual Fiduciaria.

## 9. CONTROL DE CAMBIOS

SRIA

|            | CONTROL DE CAMBIOS |                                                                                                    |  |  |  |
|------------|--------------------|----------------------------------------------------------------------------------------------------|--|--|--|
| Fecha      | Versión            | Descripción de los cambios                                                                                                    |  |  |  |
| 29/08/2024 | 1                  | Creación del procedimiento de gestión financiera para pagos<br>presupuestales.<br>Se realiza el cambio de la imagen institucional en atención a la Ley<br>antimarcas 2345 de 2023 |  |  |  |
|            |                    |                                                                                                    |  |  |  |

Página 23 de 23

15/07/2024

F-DE-010 V.4